# VR Bank Fulda eG

-Partuer der Region

# **OnlineBanking Privat- und Firmenkunden**

# PayPal-Konto hinzufügen

1. Melden Sie sich zuerst unter "OnlineBanking Privat- und Firmenkunden" mit Ihrem VR-NetKey und Ihrer PIN an.

# Login Image: OnlineBanking Privat- und Firmenkunden ✓ Beantragung Online-Banking Zugang Image: Bestellung Sm@rt-TAN photo Leser Image: Abbrechen Abbrechen

2. Wählen Sie die folgenden Menüpunkte:

- → Banking & Verträge
- → Start
- → Menü (3 grauen Punkte)

→ + Externe Konten hinzufügen

# Herzlich willkommen!

Ihre Konten auf Basis des Profils: "Privat und Business"

| Gesamtsaldo<br>EUR | ē | £↑   | :                                               |
|--------------------|---|------|-------------------------------------------------|
|                    |   | 5115 | + Externe Konten hinzufügen                     |
|                    |   | EUR  | — Externe Konten löschen                        |
| <u>-</u>           |   | EUR  | 🛞 Externe Konten verwalten                      |
|                    |   |      | 🖏 🛛 Externe Konten zuordnen                     |
|                    |   | EUR  | C Externe Konten aktualisieren                  |
| V                  |   | EUR  |                                                 |
| 70                 |   | EUR  | <ul> <li>Sichtbarkeit und Sortierung</li> </ul> |
|                    |   |      | Versteckte Konten einblenden                    |
|                    |   |      |                                                 |
|                    |   |      | non is made                                     |

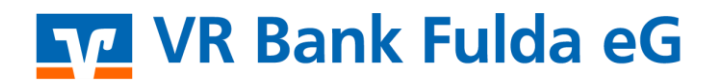

-Partuer der Region

**3. Bedingungen zustimmen**  $\rightarrow$  Häkchen "Zustimmung Sonderbedingungen"  $\rightarrow$  Zustimmen

| zufügen                                                                                                    |                                                                             |
|----------------------------------------------------------------------------------------------------|-----------------------------------------------------------------------------|
| ngungen zustimmen                                                                                                    |                                                                             |
| verbindungen auf einen Blick! Fügen Sie Konten, die Sie bei anderen Banken haben, zu ihrer Kontenübersicht<br>mit haben Sie einen schnellen Überblick über ihre Finanzen.<br>utzung des Multibank-Services sind wir gesetzlich verpflichtet, ihnen die vorvertraglichen Informationen<br>Sonderbedingungen in ihr elektronisches Postfach zuzustellen. Diese können Sie dann jederzeit in ihrem<br>chen Postfach einsehen. Sie haben die Möglichkeit, sich diese Dokumente, zusammengefasst in dieser PDF-<br>ätzlich vorab herunterzuladen: | Dokumente wurden zugestellt<br>Sie werden zur Bankenauswahl weitergeleitet. |
| rte Multibanking-<br>Inste                                                                                                    |                                                                             |
| ch stimme den vorvertraglichen Informationen und den Sonderbedingungen zu.                                                                                                    |                                                                             |
| h stimme den vorvertraglichen Informationen und den Sonderbedingungen zu.                                                                                                    |                                                                             |
| Ich stimme den vorvertraglichen Informationen und den Sonderbedingungen zu.<br>Zutimmen →<br>I. Bank auswählen → PayPal → Bank auswählen → W                                                                                                    | eiter                                                                       |
| Lich stimme den vorvertraglichen Informationen und den Sonderbedingungen zu.<br><b>Zurümmen</b> →<br><b>4. Bank auswählen →</b> PayPal → Bank auswählen → W<br>Konten hinzufügen<br><b>Bank oder Zahlungsdienstleister auswählen</b>                                                                                                    | 'eiter                                                                      |
| Lich stimme den vorvertraglichen Informationen und den Sonderbedingungen zu.<br>Zutimmen →<br>4. Bank ausswählen → PayPal → Bank ausswählen → W<br>Konten hinzufügen<br>Bank oder Zahlungsdienstleister ausswählen<br>Die Konten welcher Bank oder welches Zahlungsdienstleisters möchten Sie hinzufügen?                                                                                                    | 'eiter                                                                      |
| Lick stimme den vorvertraglichen Informationen und den Sonderbedingungen zu.<br>2utimmer →<br>4. Bank auswählen → PayPal → Bank auswählen → W<br>Konten hinzufügen<br>Bank oder Zahlungsdienstleisters möchten Sie hinzufügen?<br>Die Konten welcher Bank oder welches Zahlungsdienstleisters möchten Sie hinzufügen?<br>Soche Bankanes, Biz. Biz Oder Zahlungsdienstleisters                                                                                                    | 'eiter                                                                      |
| Lick stimme den vorvertraglichen Informationen und den Sonderbedingungen zu.     Zutimmer    4. Bank ausswählen → PayPal → Bank ausswählen → W   Konten hinzufügen   Bank oder Zahlungsdienstleister auswählen   Die Konten welcher Bank oder welches Zahlungsdienstleisters möchten Sie hinzufügen?   Suche Burkname, Bick, BL2 oder Zahlungsdienstleisters möchten Sie hinzufügen?   Suche Burkname, Bick, BL2 oder Zahlungsdienstleisters möchten Sie hinzufügen?                                                                         | 'eiter                                                                      |

| 2/4 Bank auswählen | Abbrechen | $\overline{\leftarrow}$ | Weiter | $\rightarrow$ |
|--------------------|-----------|-------------------------|--------|---------------|
|                    |           |                         |        |               |

**5.** Bank anmelden  $\rightarrow$  Kennung / PIN  $\rightarrow$  Kontoart wählen  $\rightarrow$  Anmelden

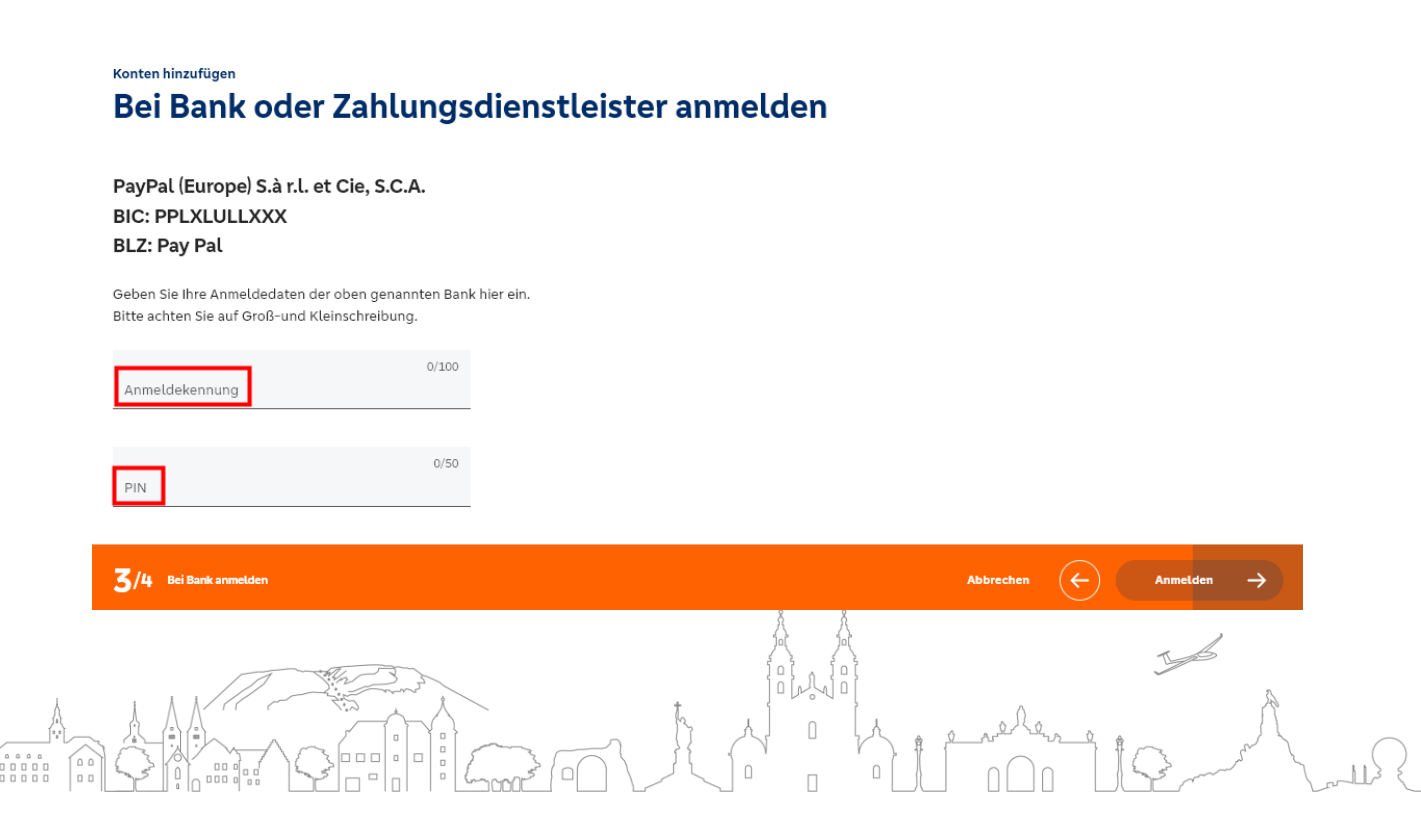

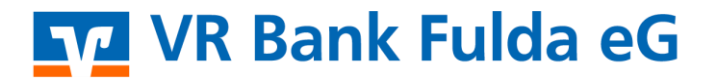

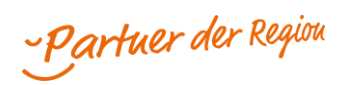

### 6. Weiterleitung "Log in with PayPal": Eingabe Kennung und PIN → Zustimmen und Verbinden

|            | <b>P</b>           |
|------------|--------------------|
|            | Log in with PayPal |
| Email or I | mobile number      |
| Passwo     | rd                 |
| Forgot pa  | ssword?            |
|            | l og in            |
|            |                    |
|            | or                 |
|            | or Sign Up         |
|            | or Sign Up         |
|            | or<br>Sign Up      |

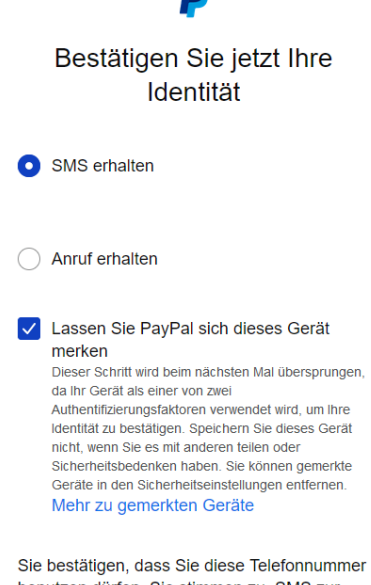

Sie bestatigen, dass Sie diese reieronnummer benutzen dürfen. Sie stimmen zu, SMS zur Bestätigung Ihrer Identität in dieser Sitzung zu erhalten. Hierfür fallen eventuell Gebühren Ihres Mobilfunkanbieters an.

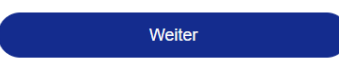

## PayPal

## Verbinden Sie Ihr PayPal-Konto mit VR Bank Fulda eG

Damit kann VR Bank Fulda eG:

Persönliche Daten erhalten Vollständiger Name, E-Mail-Adresse, Kontotyp

Auf Ihr verfügbare PayPal-Guthaben zugreifen und es Ihnen anzeigen.

Informationen über Ihr Konto entsprechend der Vereinbarung zwischen Ihnen und VR Bank Fulda eG bereitstellen. Dazu zählen unter anderem Angaben zu Ihren autorisierten und eingegangenen Zahlungen, der jeweilige Transaktionsstatus und das Datum und die Uhrzeit der Kontoaktivitäten.

Indem Sie Ihr Konto verknüpfen, stimmen Sie zu, Ihre Daten an VR Bank Fulda eG weiterzugeben. Diese Informationen werden in Übereinstimmung mit deren Datenschutzerklärung und Nutzungsbedingungen verwendet. VR Bank Fulda eG kann Ihre PayPal-Kontodaten 90 Tage lang abrufen. Loggen Sie sich bei VR Bank Fulda eG erneut in Ihr PayPal-Konto ein, um den Zugriff darüber hinaus zu verlängern. In Ihrem PayPal-Profil können Sie jederzeit diese Berechtigungen überprüfen und die zukünftige Weitergabe Ihrer Daten beenden.

#### Zustimmen und verbinden

#### Abbrechen

## Sie verlassen jetzt PayPal

Wir senden Sie zu VR Bank Fulda eG PayPal fragt nach dieser Seite nicht mehr nach Informationen.

Weiter zu: https://www.vrbankfulda.de/services\_cloud/portal/m/fremdbankzugang/hinzufuegen

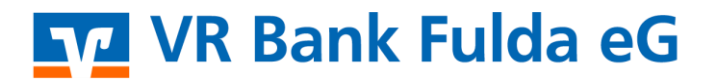

-Partuer der Regiou

7. Anmeldung Paypal-Konto erfolgreich

| Konten hinzufügen                                                                                |                            |             |          |               |
|--------------------------------------------------------------------------------------------------|----------------------------|-------------|----------|---------------|
| Bei Bank oder Zahlun                                                                             | gsdienstleister anmelden   |             |          |               |
|                                                                                                  |                            |             |          |               |
| Geben Sie inre Anmeldedaten der oben genannten<br>Bitte achten Sie auf Groß-und Kleinschreibung. | i Bank hier ein.           |             |          |               |
| e                                                                                                | /100                       |             |          |               |
| Anmeldekennung                                                                                   |                            |             |          |               |
|                                                                                                  |                            |             |          |               |
| DIM                                                                                              |                            |             |          |               |
| PIN                                                                                              | $\checkmark$               |             |          |               |
| Welche Art von Konten möchten Sie hinzufügen?                                                    | Anmeldung bei der externen |             |          |               |
|                                                                                                  | Bank erfolgreich           |             |          |               |
| Kontoart                                                                                         |                            |             |          |               |
|                                                                                                  | Weiter -                   | <b>&gt;</b> |          |               |
|                                                                                                  |                            |             |          |               |
| 3/4 Bei Bank anmelden                                                                            |                            | Abbrechen   | Anmelden | $\rightarrow$ |

8. Konten auswählen und Automatischen Kontorundruf aktiviert lassen  $\rightarrow$  Externes Konto zuordnen  $\rightarrow$  Fertig

|                                                                                   | Konten hinzufü                                                                 | n auswählen                                                                                                    |                                                                                                    |        |             |                        |  |
|-----------------------------------------------------------------------------------|--------------------------------------------------------------------------------|----------------------------------------------------------------------------------------------------|----------------------------------------------------------------------------------------------------|--------|-------------|------------------------|--|
|                                                                                   | Automatisc                                                                     | her Kontorundruf 👔 🛛 🚺                                                                                                    |                                                                                                    |        |             |                        |  |
|                                                                                   | alle #                                                                         | Konten auswählen                                                                                                    |                                                                                                    |        |             |                        |  |
|                                                                                   | Kont                                                                           | @gmx.de<br>coinhaber:                                                                                                    |                                                                                                    |        |             |                        |  |
|                                                                                   |                                                                                |                                                                                                    |                                                                                                    |        |             |                        |  |
|                                                                                   |                                                                                |                                                                                                    |                                                                                                    |        |             |                        |  |
|                                                                                   |                                                                                |                                                                                                    |                                                                                                    |        |             |                        |  |
|                                                                                   | 4/4 Konten                                                                     | auswählen                                                                                                    |                                                                                                    |        | Abbrechen 🗲 | Konten<br>hinzufügen → |  |
|                                                                                   |                                                                                |                                                                                                    |                                                                                                    |        |             |                        |  |
|                                                                                   |                                                                                |                                                                                                    |                                                                                                    |        |             |                        |  |
| as <b>PayPal</b> -                                                                | <b>Konto</b> wird au                                                           | uf der <b>Startseite</b>                                                                                                    | e für Sie angezeig                                                                                  |        |             |                        |  |
| as <b>PayPal</b> -                                                                | Konto wird au<br>Ien Banking & Verträge                                        | uf der <b>Startseite</b><br>Service & Mehrwerte                                                                                             | e für Sie angezeig                                                                                  |        |             |                        |  |
| as <b>PayPal</b> -<br>atkunden Firmenkur                                          | Konto wird au<br>Ien Banking & Verträge                                        | uf der <b>Startseite</b><br>Service & Mehrwerte                                                                                             | e für Sie angezeig                                                                                  |        |             |                        |  |
| as PayPal-<br>tkunden Firmenkun<br>VR Bank F                                      | Konto wird au<br>en Banking & Verträge<br>ulda eG                              | uf der <b>Startseite</b><br>Service & Mehrwerte                                                                                             | e für Sie angezeig                                                                                  |        |             |                        |  |
| AS PayPal-<br>tounden Firmenkur<br>VR Bank F                                      | Konto wird au<br>en Banking & Verträge<br>ulda eG<br>hrift Aufträge Vorlagen ( | uf der <b>Startseite</b><br>Service & Mehrwerte<br>Darlehen Handel & Depot Unioni                                                           | e für Sie angezeig<br>Depot Börse & Märkte                                                          |        |             |                        |  |
| as PayPal-<br>tkunden Firmenkur<br>VR Bank F                                      | Konto wird at<br>En Banking & Verträge<br>ulda eG<br>hrift Aufträge Vorlagen ( | Uf der <b>Startseite</b><br>Service & Mehrwerte<br>Darlehen Handel & Depot Union                                                            | e für Sie angezeig<br>Depot Börse & Märkte                                                          |        |             |                        |  |
| as PayPal-<br>tkunden Firmenkun<br>VR Bank F<br>Öberweisung Lastr                 | Konto wird au<br>en Banking & Verträge<br>ulda eG<br>hrift Aufträge Vorlagen ( | uf der Startseite<br>Service & Mehrwerte<br>Dartehen Handet & Depot Union<br>Herzlich wil                                                   | e für Sie angezeig<br>Depot Börse & Märkte<br><b>!!kommen!</b>                                      |        |             |                        |  |
| tkunden Firmenkur<br>VR Bank F<br>Überweisung Laste                               | Konto wird at<br>en Banking & Verträge<br>ulda eG<br>hrift Aufträge Vorlagen t | uf der <b>Startseite</b><br>Service & Mehrwerte<br>Darlehen Handel & Depot Union<br><b>Herzlich wil</b><br>Ihre Konten auf Basis d          | e für Sie angezeig<br>Depot Börse & Märkte<br><b>Ikommen!</b><br>es Profils: "Privat und Business"  |        |             |                        |  |
| AS PayPal-<br>tounden Firmenkur<br>VR Bank F                                      | Konto wird au<br>en Banking & Verträge<br>ulda eG<br>hrift Aufträge Vorlagen ( | Uf der Startseite<br>Service & Mehrwerte<br>Darlehen Handel & Depot Union<br>Herzlich wil<br>Ihre Konten auf Basis d                        | e für Sie angezeig<br>Depot Börse & Märkte<br>Ikommen!<br>es Profils: "Privat und Business"         |        |             |                        |  |
| as <b>PayPal-</b><br>tkunden Firmenkun<br><b>2 VR Bank F</b><br>Überweisung Lasts | Konto wird au<br>en Banking & Verträge<br>ulda eG<br>hrift Aufträge Vorlagen ( | uf der Startseite<br>Service & Mehrwerte<br>Dartehen Handet & Depot Union<br>Herzlich will<br>Ihre Konten auf Basis d<br>Gesamtsaldo<br>EUR | e für Sie angezeig<br>Depot Börse & Märkte<br><b>!!kommen!</b><br>es Profils: "Privat und Business" | ⊖ :↓ : |             |                        |  |
| as <b>PayPal-</b><br>tkunden Firmenkur<br><b>VR Bank F</b><br>Überweisung Last    | Konto wird au<br>en Banking & Verträge<br>ulda eG<br>hrift Aufträge Vorlagen I | uf der Startseite<br>Service & Mehrwerte<br>Dartehen Handel & Depot Union<br>Herzlich will<br>Ihre Konten auf Basis d<br>Gesamtsaldo<br>EUR | e für Sie angezeig<br>Depot Börse & Märkte<br><b>Ikommen!</b><br>es Profils: "Privat und Business"  |        |             |                        |  |
| AS PayPal-<br>kunden Firmenkur<br>VR Bank F                                       | Konto wird at<br>en Banking & Verträge<br>ulda eG<br>hrift Aufträge Vorlagen t | Uf der Startseite<br>Service & Mehrwerte<br>Darlehen Handel & Depot Union<br>Herzlich will<br>Ihre Konten auf Basis d<br>Gesamtaaldo<br>EUR | e für Sie angezeig<br>Depot Börse & Märkte<br><b>!!kommen!</b><br>es Profils: "Privat und Business" |        |             |                        |  |

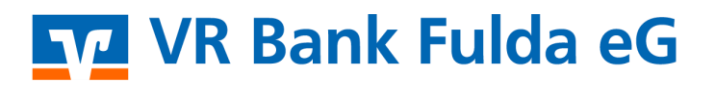

-Partuer der Region

#### **Hinweis:**

Alle 90 Tage erhält der Kunde folgenden Hinweis auf der Startseite im OnlineBanking. Eine erneute Bestätigung des Zugriffes für das PayPal-Konto ist damit spätestens 4\*Mal pro Jahr notwendig.

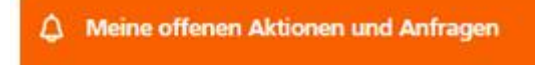

PayPal (Europe) S.à r.I. et Cie, S.C.A. - BIC PPLXLULLXXX Ihre Zugriffsberechtigung für Ihre hinzugefügten externen Zahlungsverkehrskonten läuft in 7 Tagen ab. Sie können diese vorab selbst erneuern.

Zugriffsberechtigung erneuern

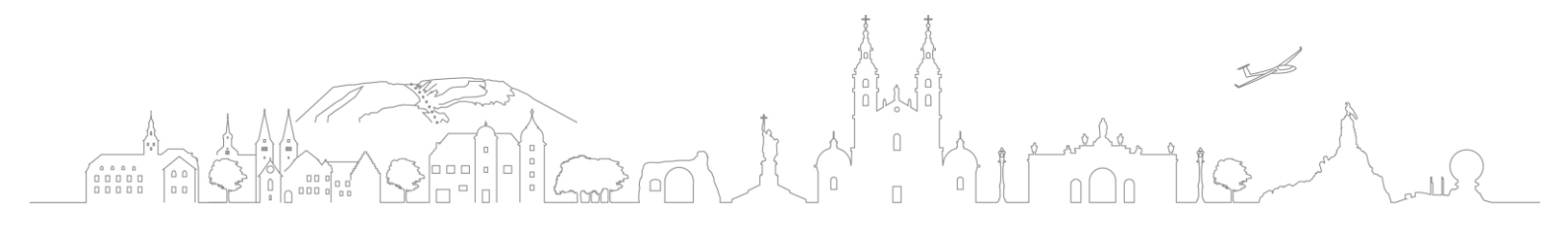